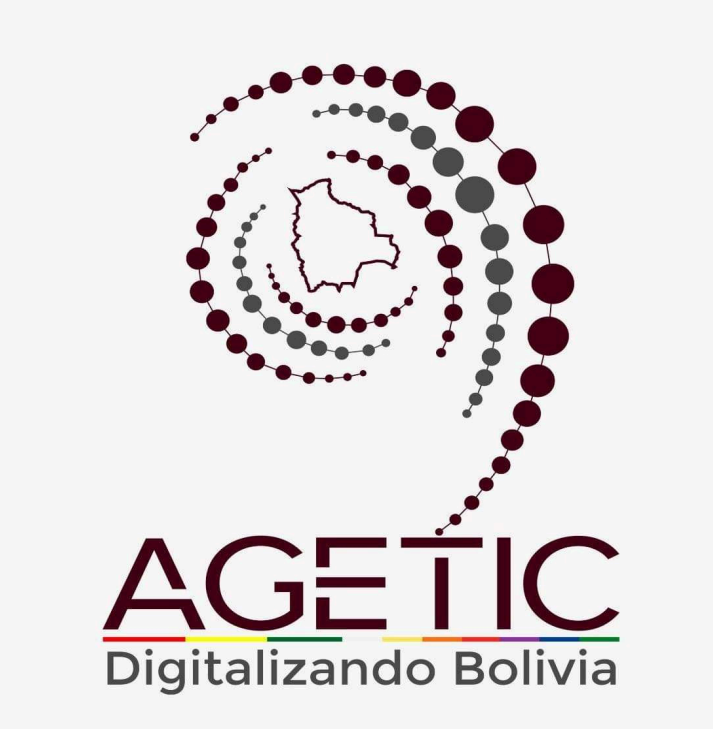

# MANUAL DE USO DE LA PLATAFORMA DIGITAL DEL ESTADO PLURINACIONAL DE BOLIVIA GOB.BO (ROL GESTOR DE CATÁLOGOS)

Aprobado con Resolución Administrativa

AGETIC/RA/0042/2025, de 13 de Junio de 2025

UNIDAD DE GESTIÓN Y ASISTENCIA TECNOLÓGICA (UGAT)

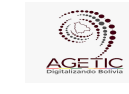

#### MANUAL DE USO DE LA PLATAFORMA DIGITAL DEL ESTADO PLURINACIONAL DE BOLIVIA GOB.BO ( ROL GESTOR DE CATÁLOGOS)

Versión: 0

Aprobado: R.A. AGETIC/RA/0042/2025 de 13/06/2025

## CONTENIDO

| 1. Introducción                                           | 3  |
|-----------------------------------------------------------|----|
| 2. Acceso al Sistema                                      | 3  |
| 3. Pantalla de Inicio                                     | 5  |
| Menú Principal                                            | 5  |
| 4. Registro de Datos de Entidad (Administración)          | 8  |
| 4.1. Procedimiento de Registro de Perfil de Entidad       | 8  |
| 4.2. Procedimiento de Registro de "Oficinas"              | 9  |
| 4.3. Procedimiento de Personal Clave                      | 11 |
| 4.4. Procedimiento para gestionar Plataformas             | 12 |
| 4.5. Procedimiento para gestionar Sistemas                | 13 |
| 5. Registro de Datos necesarios para Trámites o Servicios | 14 |
| 5.1. Procedimiento de Documentos                          | 14 |
| 6. Registro de Datos Clasificador                         | 14 |
| 6.1. Procedimiento de Público Objetivo                    | 14 |
| 7. Solución de Problemas Comunes                          | 15 |
| 7.1. Problemas de Acceso                                  | 15 |
| 7.2. Errores en el Registro                               | 15 |
| 8. Soporte y Contacto                                     | 15 |
|                                                           |    |

|                      | MANUAL DE USO DE LA PLA<br>DE BOLIVIA GOE | TAFORMA DIGITAL DEL ESTADO PLURINACIONAL<br>3.BO ( ROL GESTOR DE CATÁLOGOS) |
|----------------------|-------------------------------------------|-----------------------------------------------------------------------------|
| Código: UGAT/AIT-M23 | Versión: 0                                | Aprobado: R.A. AGETIC/RA/0042/2025 de 13/06/2025                            |

## 1. Introducción

Conforme al Decreto Supremo Nº 5340, de 26 de febrero de 2025, que tiene por objeto crear la plataforma digital del Estado Plurinacional de Bolivia con el nombre "gob.bo", bajo el dominio web de www.gob.bo, con la finalidad de facilitar el acceso a la información pública, trámites y servicios de las entidades e instituciones públicas del Estado, misma que será administrada por la Agencia de Gobierno Electrónico y Tecnologías de Información y Comunicación – AGETIC.

El Gestor de Catálogos tiene la responsabilidad de mantener actualizados los catálogos institucionales, entre los que se encuentran: Información de la entidad, Oficinas, Personal Jerárquico, Documentos de las entidades, Plataformas y Sistemas.

Este manual tiene como objetivo guiar al usuario en el uso correcto y eficiente de la plataforma, explicando las funciones disponibles.

## 2. Acceso al Sistema

URL de Acceso: Se debe ingresar a la dirección web: <u>https://tramitesv2.agetic.gob.bo/login</u>.

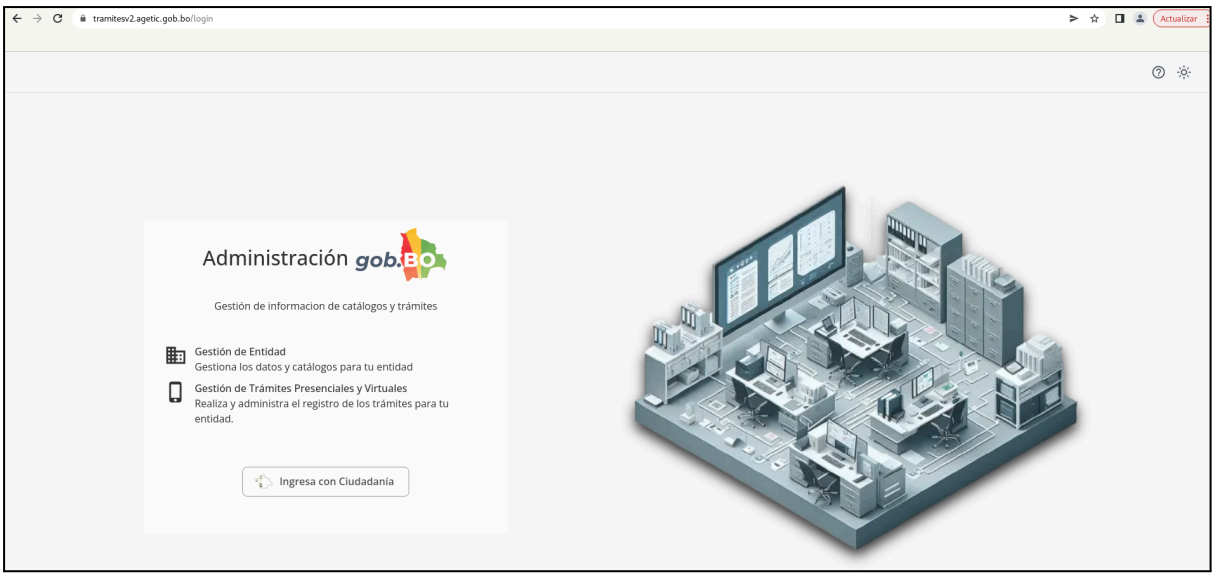

Imagen 1

**Autenticación**: Se debe ingresar con Ciudadanía Digital y completar los datos requeridos (de cédula de identidad y contraseña) e **"Ingresar**".

| AGETIC                            | MANUAL DE USO DE LA PLA<br>DE BOLIVIA GOB        | TAFORMA DIGITAL DEL ESTADO PLURINACIONAL<br>3.BO ( ROL GESTOR DE CATÁLOGOS)                                                                     |
|-----------------------------------|--------------------------------------------------|----------------------------------------------------------------------------------------------------|
| Código: UGAT/AIT-M23              | Versión: 0                                       | Aprobado: R.A. AGETIC/RA/0042/2025 de 13/06/2025                                                                                                |
|                                   |                                                  | Tiudadanía<br>Digital <sup>Bolivia</sup>                                                                                                    |
| ir<br>Portal<br>Cédula de identie | nicia sesión<br>de Trámites del Estado<br>dad* ? |                                                                                                    |
| Contrasena*                       | Q                                                | Inicia sesión con código QR                                                                                                    |
| ¿Olvidaste tu con<br>Volver       | traseña? Crear cuenta                            | 1. Abre la aplicación de Ciudadanía Digital<br>2. Ve al menú de tu <b>Cuenta &gt; Escanear QR</b><br>3. Escanea esta imagen para iniciar sesión |

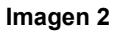

El usuario recibirá un correo electrónico con un código de verificación, el cual deberá ingresar en la pantalla de "Código de Verificación" disponible en el enlace de Ciudadanía Digital para poder continuar con el proceso.

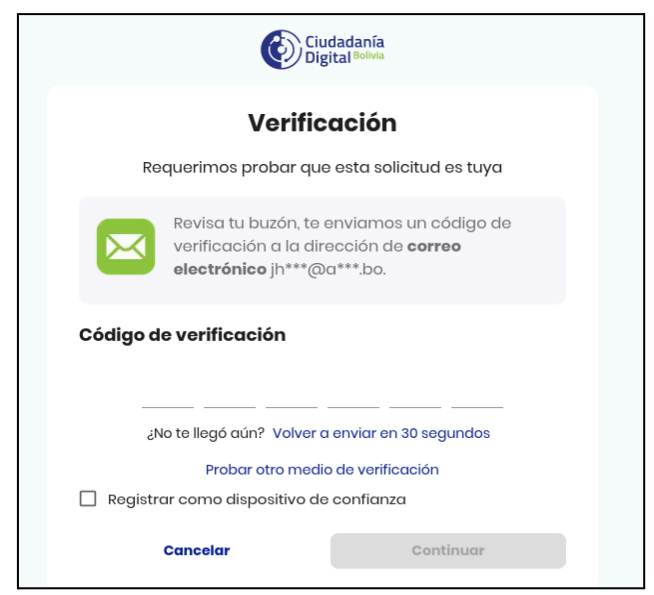

Imagen 3

|                      | MANUAL DE USO DE LA PLA<br>DE BOLIVIA GOE | TAFORMA DIGITAL DEL ESTADO PLURINACIONAL<br>3.BO ( ROL GESTOR DE CATÁLOGOS) |
|----------------------|-------------------------------------------|-----------------------------------------------------------------------------|
| Código: UGAT/AIT-M23 | Versión: 0                                | Aprobado: R.A. AGETIC/RA/0042/2025 de 13/06/2025                            |

## 3. Pantalla de Inicio

En la pantalla principal en la parte izquierda se encuentra el menú con las opciones: "Principal", "Administración", "Trámite", "Clasificador".

| ≕ gob. <mark>Bo</mark>                                                                                                    |                                                                    | Jhonny Ricardo Lazarte<br>Gestor Catálogos - AGETIC 🕲 🗸 |
|----------------------------------------------------------------------------------------------------|--------------------------------------------------------------------|---------------------------------------------------------|
| Principal                                                                                                    | Buenas tardes, Jhonny Ricardo.<br>(Gestor Casilogos)               | C                                                       |
| Administración<br>Perfil Etitidad<br>O Oficinas<br>Personal Clave<br>Piataformas<br>Piataformas<br>Piataformas<br>Sistemas<br>Trámite<br>Si Documentos<br>Clasificador<br>Ját Público objetivo | Cantidad de trámites que usan herramientas de Gobierno Electrónico |                                                         |
|                                                                                                    |                                                                    |                                                         |

Imagen 4

En la parte principal derecha superior se encuentran los datos del funcionario, el rol o roles asignados del mismo, que permite cambiar a modo nocturno y Cerrar Sesión.

| ≕ gob.                                                                                                    |                                                                    | Jhonny Ricardo Lazarte<br>Gestor Catálogos - AGETIC                                                                                                    |
|----------------------------------------------------------------------------------------------------|--------------------------------------------------------------------|----------------------------------------------------------------------------------------------------|
| Principal                                                                                                    | Buenas tardes, Jhonny Ricardo.                                     | Jhonny Ricardo Lazarte     Gestor Catálogos      Roles                                                                                                    |
| Administración  Administración  Administración  Contrata  Contrata  Calador  Classificador  Classificador  Clas | Cantidad de trámites que usan herramientas de Gobierno Electrónico | O Gestor Gob.bo     (estor Gob.bo     (estor Catálogos     O Gestor de Trámites     Administrador     Administrador     Administrador de Catálogos     Ge Modo oscuro     [-* Cerrar sesión |
|                                                                                                    |                                                                    |                                                                                                    |

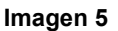

#### Menú Principal

Principal: Cuenta con las opciones: "Inicio", y "Perfil".

**Inicio.** Permite visualizar la información estadística como: cantidad de trámites por estado, actualizados y las que utilizan herramientas de gobierno electrónico de la entidad.

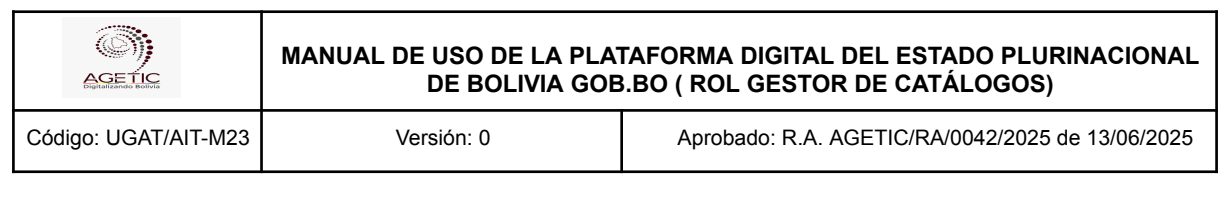

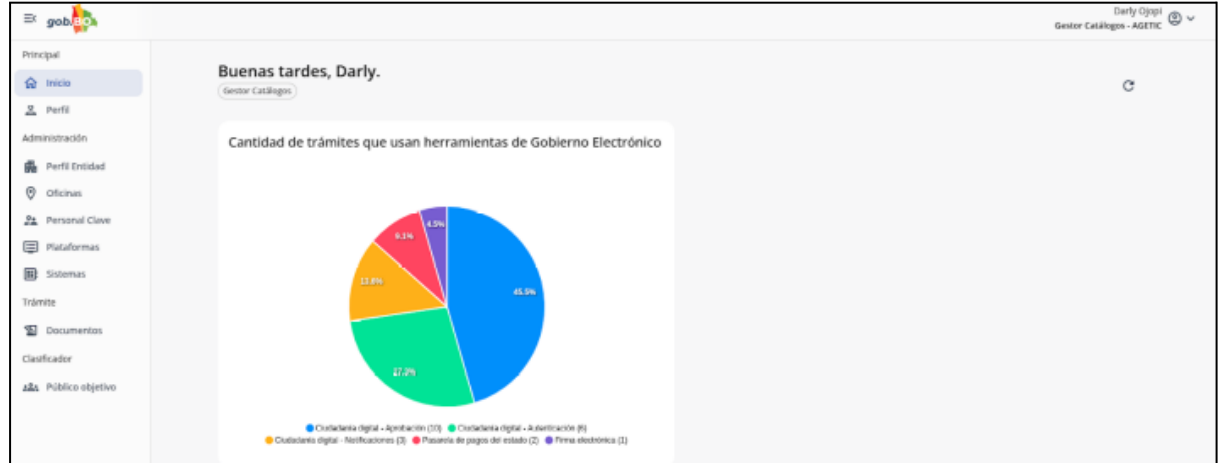

Imagen 6

**Perfil.** Se encuentran los datos del Usuario, Número de Documento, Fecha de Nacimiento y el Rol que tiene habilitado

| ≕ gob.                                                                    |             |                                 | jhonny Ricardo Lazarte<br>Gestor Catálogos - AGETIC 🕲 🗸                                                |
|---------------------------------------------------------------------------|-------------|---------------------------------|----------------------------------------------------------------------------------------------------|
| Principal                                                                 |             | Perfil                          |                                                                                                    |
| Inicio       Perfil       Administración       Trámite       Clasificador | ><br>><br>> | ٢                               | Usuario<br>4308550<br>Número de documento<br>C1 4308550<br>Fecha de nacimiento<br>12/06/1984           |
|                                                                           |             | Jhonny Ricardo Lazarte Cespedes | Roles<br>ADMINISTRADOR ADMINISTRADOR CATALOGOS GESTOR CATALOGOS TRAMITES<br>Ver perfil en Cludadania ス |

Imagen 7

Administración. Cuenta con las opciones: "Perfil Entidad", "Oficinas", "Personal Clave", "Plataformas", "Sanciones".

| AGETIC               | MANUAL DE USO DE LA PLATAFORMA DIGITAL DEL ESTADO PLURINACIO<br>DE BOLIVIA GOB.BO ( ROL GESTOR DE CATÁLOGOS) |                                                  |
|----------------------|----------------------------------------------------------------------------------------------------|--------------------------------------------------|
| Código: UGAT/AIT-M23 | Versión: 0                                                                                                   | Aprobado: R.A. AGETIC/RA/0042/2025 de 13/06/2025 |

| ≕ gob.           |                                                                                                    | Jhonny Ricardo Lazarte<br>Gestor Catálogos - AGETIC                                                                                                    |
|------------------|----------------------------------------------------------------------------------------------------|----------------------------------------------------------------------------------------------------|
| Principal >      |                                                                                                    |                                                                                                    |
| Administración   | Perfil Entidad                                                                                                    | 🖉 Editar                                                                                                    |
| 🗰 Perfil Entidad | NOMBRE                                                                                                    | SIGLA                                                                                                    |
| Oficinas         | Agencia de Gobierno Electrónico y Tecnologías de Información y Comunicación                                                                                                    | AGETIC                                                                                                    |
| 2 Personal Clave | URL PÁGINA WEB INSTITUCIONAL TELÉFONO DE CONTACTO                                                                                                    | CORREO ELECTRÓNICO                                                                                                    |
| Plataformas      | https://www.agetic.gob.bo/ -                                                                                                    |                                                                                                    |
| Sistemas         | DESCRIPCIÓN                                                                                                    | LOGO ENTIDAD                                                                                                    |
| Jisternas        | La AGETIC está acá para desarrollar tecnología, que permita modernizar el Estado, transformar l                                                                                                    | la gestión pública y reducir AGETIC                                                                                                    |
| Trámite >        | la burocracia. Estas tareas son desarrolladas por bolivianas y bolivianos que trabajan investigano<br>implementando puevas térnicas y ternologías que permitan el desarrollo soberano de puestra r | do, innovando e                                                                                                    |
| Clasificador >   | busca a los mejores profesionales, gente joven comprometida con su gente y el destino de su pa                                                                                                    | aís. Es una entidad pública                                                                                                    |
|                  | bajo tuición del Ministerio de la Presidencia y fue creada en septiembre de 2015.                                                                                                    |                                                                                                    |
|                  | MISIÓN V                                                                                                    | ISIÓN                                                                                                    |
|                  | Liderar y consolidar el desarrollo e implementación de políticas, programas, proyectos y S<br>servicios de Gobierno Electrónico y Tecnologías de la Información y Comunicación para                | ier la entidad que destaque en la región por innovar y hacer más eficientes las formas en<br>que la ciudadanía se relaciona con el Estado, incorporando tecnologías digitales. |
|                  | alcanzar la soberanía tecnológica y la transformación digital del Estado en beneficio de la                                                                                                    | entrándose en las necesidades de las personas y de esta forma contribuir a incrementar la                                                                                      |
|                  | ciudadania. p                                                                                                    | roductividad, innovación y competitividad del país en su conjunto, logrando una Bolivia<br>Jigital.                                                                            |
|                  | OBJETIVOS                                                                                                    |                                                                                                    |
|                  | Garantizar mediante una gestión administrativa eficiente, oportuna y transparente el cump                                                                                                    | plimiento de las metas institucionales.                                                                                                    |
|                  | Gestionar políticas, programas y proyectos de Gobierno Electrónico y TICs integrales y de a                                                                                                    | ilto impacto acorde a las necesidades de la sociedad.                                                                                                    |
|                  | IMAGEN ORGANIGRAMA                                                                                                    | MAGEN ORGANIGRAMA JERÁRQUICO                                                                                                    |
|                  | SIN IMAGEN SI                                                                                                    | IN IMAGEN                                                                                                    |
|                  |                                                                                                    |                                                                                                    |
|                  |                                                                                                    |                                                                                                    |

lmagen 8

Trámite. Cuenta con la opción "Documentos".

| ≕ gob          |                                                                                                    |              | Jhonny Ricardo La<br>Gestor Catálogos - A | azarte<br>AGETIC 🔘 🗸 |
|----------------|----------------------------------------------------------------------------------------------------|--------------|-------------------------------------------|----------------------|
| Principal >    | Documentos                                                                                                    |              | Q. C. Agregar                             |                      |
| Trámite        | Nombre                                                                                                    | Vigencia     | Estado Acciones                           |                      |
| 1 Documentos   | REQUISITOS ESPECÍFICOS PARA LA ENTREGA DE VALORES VEHÍCULOS                                                                 | Sin vigencia | ACTIVO                                    |                      |
| Clasificador > | REGISTRO DE RESCISIÓN O DESISTIMIENTO DEL IMPUESTO MUNICIPAL A LA TRANSFERENCIA ONEROSA DE VEHÍCULOS AUTOMOTORES TERRESTRES | Sin vigencia | ACTIVO                                    |                      |
|                | BĄJA TRIBUTARIA VEHICULOS AUTOMOTORES TERRESTRES                                                                            | Sin vigencia | ΑCTIVO                                    |                      |
|                | REGISTRO EXENCIONES DE INSTITUCIONES PÚBLICAS DEL ESTADO, MISIONES DIPLOMÁTICAS Y CONSULARES E INSTITUCIONES RELIGIOSAS     | Sin vigencia | ACTIVO                                    |                      |
|                | PROGRAMACIÓN, FACILIDADES DE PAGO                                                                                           | Sin vigencia | ACTIVO                                    |                      |
|                | BASES IMPONIBLES - REGISTRO VALOR TABLAS                                                                                    | Sin vigencia | ACTIVO                                    |                      |
|                | BASES IMPONIBLES - REGISTRO VALOR LIBROS                                                                                    | Sin vigencia | ACTIVO                                    |                      |
|                | CAMBIO DE SERVICIO DE PARTICULAR A PUBLICO                                                                                  | Sin vigencia | ACTIVO                                    |                      |
|                | DUPLICADO DE PLACA Y PLAQUETA                                                                                               | Sin vigencia | ACTIVO                                    |                      |
|                | DUPLICADO DE CERTIFICADO DE PROPIEDAD CON TRANSFERENCIA ONEROSA                                                             | Sin vigencia | ACTIVO                                    |                      |
|                | Filas por página 10 👻                                                                                                    |              | 1-10 de 2581 < >                          |                      |
|                |                                                                                                    |              |                                           |                      |
|                |                                                                                                    |              |                                           |                      |

Imagen 9

Clasificador. Cuenta con la opción: "Público Objetivo"

|                      | MANUAL DE USO DE LA PLA<br>DE BOLIVIA GOE | TAFORMA DIGITAL DEL ESTADO PLURINACIONAL<br>3.BO ( ROL GESTOR DE CATÁLOGOS) |
|----------------------|-------------------------------------------|-----------------------------------------------------------------------------|
| Código: UGAT/AIT-M23 | Versión: 0                                | Aprobado: R.A. AGETIC/RA/0042/2025 de 13/06/2025                            |
|                      |                                           | Jhonny Ricardo Lazarte 👝                                                    |
| = gob                |                                           | Gestor Católogos - AGETIC 🙁 🗡                                               |

| Principal            |   | Público Obietivo                                   |                                                                  | Q C Agregar     |
|----------------------|---|----------------------------------------------------|------------------------------------------------------------------|-----------------|
| Administración       |   |                                                    |                                                                  |                 |
| Trámite              |   | Nombre                                             | Descripción                                                      | Estado Acciones |
| Clasificador         |   | PERSONAS EN SITUACION DE CALLE                     | *                                                                | ΑCΤΙVΟ          |
| 281 Público objetivo | J | Adultos Mayores                                    | •                                                                | ΑCTIVO          |
|                      |   | ADULTOS MAYORES EN SITUACION DE VULNERABILIDAD     | •                                                                | ΑCΤΙVΟ          |
|                      |   | Personas con discapacidad, tutores y/o familiares. |                                                                  | ΑCΤΙVΟ          |
|                      |   | Personas con discapacidad.                         | *                                                                | ACTIVO          |
|                      |   | Todos, (cualquier persona Solicitante- Pando)      | •                                                                | ΑCΤΙVΟ          |
|                      |   | Estudiantes Universitarios USFXCH                  | Estudiantes de la Universidad San Francisco Xavier de Chuquisaca | ΑCTIVO          |
|                      |   | Profesionales de la UATE                           | Personal que obtuvo su Titulo Profesional en la U.A.T.F.         | ΑCΤΙVΟ          |
|                      |   | Estudiantes UATF                                   | Todos los estudiantes inscritos y admitidos a la U.A.T.F.        | ΑCΤΙVΟ          |
|                      |   | Administrativos UATF                               | Todo el personal administrativo de la U.A.T.F.                   | ΑCΤΙVΟ          |
|                      |   | Filas por página 10 💌                              |                                                                  | 1-10 de 144 🧹 🍑 |

Imagen 10

## 4. Registro de Datos de Entidad (Administración)

#### 4.1. Procedimiento de Registro de Perfil de Entidad

En la opción Perfil de Entidad, se desplegará el nombre y sigla de la entidad, tal cual fue registrada en el Catálogo de Entidades, y tendrá la opción de Editar, para completar los datos del Perfil de la entidad.

Al seleccionar la opción "**Editar**", debe completar los datos solicitados por la plataforma, los cuales corresponden a la información institucional que se refleja en el sistema. y "**Guardar**".

| ≕ gob.              |                                                                                                    | Darly Ojopi<br>Gestor Catálogos - AGETIC                                                                                                    |
|---------------------|----------------------------------------------------------------------------------------------------|----------------------------------------------------------------------------------------------------|
| Principal           |                                                                                                    |                                                                                                    |
| ☆ Inicio            | Perfil Entidad                                                                                                    | / Editar                                                                                                    |
| 2 Perfil            | NOMBRE                                                                                                    | SIGLA                                                                                                    |
| Administración      | Agencia de Gobierno Electrónico y Tecnologías de Información y Comunicación                                                                                                    | AGETIC                                                                                                    |
| Perfil Entidad      | URL PÁGINA WEB INSTITUCIONAL TELÉFONO DE CONTACTO                                                                                                    | CORREO ELECTRÓNICO                                                                                                    |
| Oficinas            | https://plantilla-gob-bo.aads.upat.agetic.gob.bo/ -                                                                                                    | ·                                                                                                    |
| Personal Clave      | DESCRIPCIÓN                                                                                                    | LOGO ENTIDAD                                                                                                    |
| Plataformas         | La AGETIC está acá para desarrollar tecnología, que permita modernizar el Estado, transfo<br>reducir la burocracia. Estas tareas son desarrolladas por bolivianos y bolivianos que traba | rmar la gestión pública y<br>ian investigando, innovando e                                                                                                    |
| Sistemas            | implementando nuevas técnicas y tecnologías que permitan el desarrollo soberano de nu                                                                                                    | estra patria. Para esto, la                                                                                                    |
| Trámite             | AGETIC busca a los mejores profesionales, gente joven comprometida con su gente y el de<br>entidad pública bajo tuición del Ministerio de la Presidencia y fue creada en septiembre d    | istino de su país. Es una<br>e 2015.                                                                                                    |
|                     | MISIÓN                                                                                                    | VISIÓN                                                                                                    |
| Documentos          | Liderar y consolidar el desarrollo e implementación de políticas, programas, proyectos y                                                                                                 | Ser la entidad que destaque en la región por innovar y hacer más eficientes las formas                                                                              |
| Clasificador        | servicios de Gobierno Electrónico y Tecnologías de la Información y Comunicación para<br>alcanzar la soberanía tecnológica y la transformación digital del Estado en beneficio de la     | en que la ciudadanía se relaciona con el Estado, incorporando tecnologías digitales,<br>centrándose en las necesidades de las nersonas y de esta forma contribuir a |
| 28 Público objetivo | ciudadania.                                                                                                    | licrementar la productividad, innovación y competitividad del país en su conjunto,<br>logrando una Bolivia Digital.                                                 |
|                     | OBJETTVOS                                                                                                    |                                                                                                    |
|                     | Garantizar mediante una gestión administrativa eficiente, oportuna y transparente e                                                                                                    | l cumplimiento de las metas institucionales.                                                                                                    |
|                     | Gestionar políticas, programas y proyectos de Gobierno Electrónico y TICs integrales                                                                                                    | y de alto impacto acorde a las necesidades de la sociedad.                                                                                                    |
|                     | IMAGEN ORGANIGRAMA                                                                                                    | IMAGEN ORGANIGRAMA JERÁRQUICO                                                                                                    |
|                     | SIN IMAGEN                                                                                                    | SIN IMAGEN                                                                                                    |
|                     |                                                                                                    |                                                                                                    |
|                     |                                                                                                    |                                                                                                    |
|                     |                                                                                                    |                                                                                                    |
|                     |                                                                                                    |                                                                                                    |
| v0.7.2              |                                                                                                    |                                                                                                    |

Imagen 11

| AGETIC               | MANUAL DE USO DE LA PLA<br>DE BOLIVIA GOE | TAFORMA DIGITAL DEL ESTADO PLURINACIONAL<br>3.BO ( ROL GESTOR DE CATÁLOGOS) |
|----------------------|-------------------------------------------|-----------------------------------------------------------------------------|
| Código: UGAT/AIT-M23 | Versión: 0                                | Aprobado: R.A. AGETIC/RA/0042/2025 de 13/06/2025                            |

**Nota:** Los datos registrados serán los que se mostrarán en la plataforma digital "gob.bo" y desde donde se podrá acceder a ellos (ejemplo mediante la variable de URL). En la ventana existen campos obligatorios, por lo que es necesario verificar y completar todos los campos requeridos.

| E gobie                    |                                                                                                    |                                                                                                    |                                                                                                    |                                                                                 |                                                                                                    | Jhonny Ricardo Lazarte<br>Gestor Catálogos - AGETIC |
|----------------------------|----------------------------------------------------------------------------------------------------|----------------------------------------------------------------------------------------------------|----------------------------------------------------------------------------------------------------|---------------------------------------------------------------------------------|----------------------------------------------------------------------------------------------------|-----------------------------------------------------|
| Principal >                |                                                                                                    |                                                                                                    |                                                                                                    |                                                                                 |                                                                                                    |                                                     |
| Administración             | Perfil Entidad                                                                                                    |                                                                                                    |                                                                                                    |                                                                                 | X Constant                                                                                                    |                                                     |
| 🚯 Perfil Enridad           | Nombre                                                                                                    |                                                                                                    |                                                                                                    |                                                                                 | Sigta                                                                                                    | •                                                   |
| ⊘ Oficinas                 | Agencia de Gobierno Electrónico y Tecnologías de Información y Comunicación                                                                                                    |                                                                                                    |                                                                                                    |                                                                                 | AGETIC                                                                                                    |                                                     |
| 24 Personal Clave          | URL Página Web Institucional *                                                                                                    | Teléfono de contacto (Opcienal)                                                                                       |                                                                                                    | Correo Electrónico (Opci                                                        | 003/)                                                                                                    |                                                     |
| Plataformas                | https://www.agetic.gob.bo/                                                                                                    |                                                                                                    |                                                                                                    |                                                                                 |                                                                                                    |                                                     |
| 10 Sistemas                | Descripción *                                                                                                    |                                                                                                    |                                                                                                    | Logo *                                                                          |                                                                                                    |                                                     |
| Trainite ><br>ClashCodor > | La AGETC està acà para desarrollar tecnologia, que permita modernizar el Estado, transform<br>biolitanza que tradigian metiganda, tronsando e implementando navea la tecna y tecno<br>mejores professionales, peros permo campremedia can su guerro y d'estante al su pada.<br>Es una entidid pública bajo tudioni del Ministerio de la Presidencia y fue creada en septient | nar la gestión pública y reducir la burocracia. Est<br>ogías que permitan el desarrollo soberano de n<br>pre de 2015. | as tareas son desarrolladas por bolixanas y<br>estra patria. Para esto, la AGETIC busca a los                                             | MARTIN Log                                                                      | osipoAGETIC.webp<br>es                                                                                                    |                                                     |
|                            | Misión *                                                                                                    |                                                                                                    | Visión *                                                                                                    |                                                                                 |                                                                                                    |                                                     |
|                            | Liderar y consolidar el desarrollo e implementación de políticas, programas, proyectos y ser<br>de la Información y Comunicación para alcanzar la soberanía tecnológica y la transformación<br>ciudadania.                                                                                                    | vicios de Gobierno Electrónico y Tecnologias<br>n digital del Estado en beneficio de la                               | Ser la entidad que destaque en la región po<br>incorporando tecnologías digitales, centráni<br>productividad, innovación y competitividad | r innovar y hacer más ef<br>dose en las necesidades<br>del país en su conjunto, | icientes las formas en que la ciudadania se relaciona con el Estado,<br>de las personas y de esta forma contribuir a incrementar la<br>logrando una Bolivia Digital. |                                                     |
|                            | Objethos*<br>B I U E E E E E = ~~~                                                                                                    |                                                                                                    |                                                                                                    |                                                                                 |                                                                                                    | 5                                                   |
|                            | Gezetizer mediente una gezión administrativa eficiente, oportuna y transporente ef<br>Gezionar politicas, programas y proyectos de Gobierno Electrónico y TICs integrales y                                                                                                    | cumplimiento de las metas institucionales.<br>de alto impacto acorde a las necesidades de la                          | iocledad.                                                                                                    |                                                                                 |                                                                                                    |                                                     |
|                            | Imagen organigrama                                                                                                    |                                                                                                    | Organigrama jerdroµko                                                                                                    |                                                                                 |                                                                                                    |                                                     |
|                            | Sube un archiro o arrastra y suelta aquí                                                                                                    |                                                                                                    |                                                                                                    | Sube un archivo o                                                               | 👁<br>arrastra y suelta aqui                                                                                                    |                                                     |
|                            |                                                                                                    |                                                                                                    |                                                                                                    |                                                                                 | Canda e Ouendar                                                                                                    |                                                     |

Imagen 12

#### 4.2. Procedimiento de Registro de "Oficinas"

Al ingresar desde el menú a la opción: Oficinas, se podrá registrar las diferentes oficinas de la entidad, y completar "**Datos de Oficina** " y " **Horarios de Atención**", y "**Guardar**".

**"Datos de Oficina".** Se debe completar la información de o las Oficinas donde se realizaran la gestión de trámites por parte de la ciudadanía.

| MANUAL DE USO DE LA PLATA |            | TAFORMA DIGITAL DEL ESTADO PLURINACIONAL         |
|---------------------------|------------|--------------------------------------------------|
| DE BOLIVIA GOB.           |            | 3.BO ( ROL GESTOR DE CATÁLOGOS)                  |
| Código: UGAT/AIT-M23      | Versión: 0 | Aprobado: R.A. AGETIC/RA/0042/2025 de 13/06/2025 |

| ≕ gob.              |                                                                                      | Jhonny Ricardo Lazart<br>Gestor Catálogos - AGETI |
|---------------------|--------------------------------------------------------------------------------------|---------------------------------------------------|
| Principal           |                                                                                      |                                                   |
| 命 Inicio            | Coficina                                                                             |                                                   |
| 2 Perfil            | 0                                                                                    |                                                   |
| Administración      | Datos oficina                                                                        | Horarios de atención                              |
| 🛱 Perfil Entidad    | Oficina                                                                              | Georeferenciación                                 |
| Oficinas            | Entidad *                                                                            | Buscador Latitud * Longitud *                     |
| Personal Clave      | Q AGETIC - Agencia de Gobierno Electrónico y Tecnologías de Información y Comunica 👻 | Q. Busca un lugar                                 |
| Plataformas         | Nombre * Tipo *                                                                      | Departamento * Provincia * Municipio *            |
| Sistemas            | · · · · · · · · · · · · · · · · · · ·                                                | · · · · · · · · · · · · · · · · · · ·             |
| Trámite >           |                                                                                      |                                                   |
| Clasificador        | Dirección                                                                            | Ben +                                             |
| 2. Público objetivo | División geográfica * Nombre *                                                       |                                                   |
|                     | Ej: zona central                                                                     |                                                   |
|                     |                                                                                      | Arrevo                                            |
|                     | Nze domicija * Namkva de adificie (Osciens)                                          | Moguegua                                          |
|                     |                                                                                      | de la sierra<br>Resist de Oruno                   |
|                     | Nro. niso (Oncional) Tino de ambiente (Oncional) Nro. ambiente (Oncional)            | J Origi Proceder Olivo                            |
|                     |                                                                                      | Surre Pross N Dupussed                            |
|                     | Referencia (Oncional)                                                                | Janguni Angendo Potes                             |
|                     |                                                                                      |                                                   |
|                     |                                                                                      |                                                   |
|                     |                                                                                      |                                                   |
|                     |                                                                                      | Anterior Siguiente                                |

Imagen 13

**"Horarios de Atención".** Se debe completar la información de los Horarios de atención en las cuales se podrán realizar la gestión de trámites por parte de la ciudadanía.

| ≕ gob.                   |                                                               | Jhonny Ricardo Lazarte<br>Gestor Catálogos - AGETIC |
|--------------------------|---------------------------------------------------------------|-----------------------------------------------------|
| Principal                |                                                               |                                                     |
| 命 Inicio                 | ✓ Oficina                                                     |                                                     |
| 🚊 Perfil                 |                                                               |                                                     |
| Administración           | Datos oficina Horarios de atención                            |                                                     |
| Perfil Entidad  Oficinas | Horarios<br>Registro de horarios de atención para la oficina. | Agregar                                             |
| Personal Clave           | Horario 1                                                     |                                                     |
| Plataformas              | Uas y noranos de stencion correspondentes.                    |                                                     |
| Sistemas                 | time intervent (intervent)                                    |                                                     |
| Trámite >                |                                                               |                                                     |
| Clasificador             | Modalidad de atención 💿 Discontínuo 🔿 continuo                |                                                     |
| 22. Público objetivo     | Mañana                                                        |                                                     |
|                          | Ingreso 🛇 Salida 🛇                                            |                                                     |
|                          | Tarde                                                         |                                                     |
|                          | Ingreso 💿 Salida 💿                                            |                                                     |
|                          |                                                               |                                                     |
|                          | Anterior                                                      | Guardar                                             |

Imagen 14

**"Inactivar" y "Editar".** Una vez concluido el llenado de registro de Oficinas, se podrá visualizar el registro así como las opciones: Inactivar y Editar.

**"Inactivar".** Al inactivar un registro, este dejará de visualizarse en la plataforma "gob.bo", para ello es necesario verificar que el registro se encuentre activo.

**"Editar"**. Se podrá editar el registro realizado para corregir cualquier dato, guardar los cambios y que este se visualice correctamente en la plataforma "gob.bo".

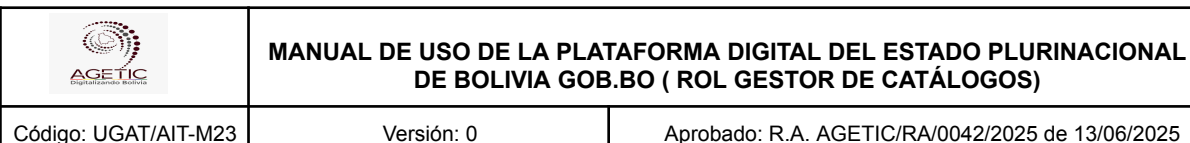

| ≕ gob.                        |    |                      |                          |               |         |        | Jh<br>Gest | tor Catálogos - AGETIC |
|-------------------------------|----|----------------------|--------------------------|---------------|---------|--------|------------|------------------------|
| Principal ><br>Administración | Of | ficinas              |                          |               |         |        | ٩ 0        | Agregar                |
| 🛱 Perfil Entidad              |    | Nombre               | Ubicación                | Тіро          | Entidad | Estado | Acciones   |                        |
| ♥ Oficinas                    |    | AGETIC               | Nuestra Señora de La Paz | Oficina centr | AGETIC  | ACTIVO |            |                        |
| 22 Personal Clave             |    |                      | La Paz                   |               |         |        |            |                        |
| Plataformas                   | F  | ilas por página 10 🤊 | *                        |               |         |        | 1-1 de 1   | 1 < >                  |
| Sistemas                      |    |                      |                          |               |         |        |            |                        |
| Trámite >                     |    |                      |                          |               |         |        |            |                        |
| Clasificador >                |    |                      |                          |               |         |        |            |                        |

Imagen 15

#### 4.3. Procedimiento de Personal Clave

Esta opción permite registrar al personal clave de la entidad, y servirá para que otros sistemas de la plataforma "gob.bo" puedan acceder a esta información.

Al elegir la opción "Agregar", debe completar los datos solicitados por la plataforma de la persona responsable de contacto y "Agregar".

En el campo "PERSONA CLAVE" debe registrar el tag del cargo correspondiente, según se haya acordado con los sistemas clientes de la plataforma "gob.bo". Por ejemplo: MAE para la Máxima Autoridad de la entidad; MENSAJERO, para el rol utilizado por el sistema Londra entre otros.

Posteriormente debe registrar los datos personales, los cuales serán contrastados con el SEGIP para hacer un registro correcto.

Al elegir la opción Agregar, el registro quedará guardado, si se desea cancelar puede seleccionar la opción Cancelar para regresar a la bandeja de Personal clave

Nota: La persona a ser registrada debe contar con Ciudadanía Digital.

| ≕ gob.Bo          |                     |                            |                            |        |          |        | Jhonny Ricardo Lazarte<br>Gestor Catálogos - AGETIC |
|-------------------|---------------------|----------------------------|----------------------------|--------|----------|--------|-----------------------------------------------------|
| Principal >       | Development Classe  |                            |                            |        |          |        |                                                     |
| Administración    | Personal Clave      |                            |                            |        |          |        | C Agregar                                           |
| Perfil Entidad    | Puesto Nro. D       | Nuevo personal clave       |                            | ×      | acha Fin | Estado | Acciones                                            |
| Oficinas          | MAE 2227011         |                            |                            |        |          | ACTIVO |                                                     |
| 2. Personal Clave | MAC 332701.         | Datos Puesto Clave         |                            |        |          | Activo |                                                     |
| Plataformas       | Filas por página 10 | Puesto Clave *             |                            |        |          |        | 1-1 de 1 < >                                        |
| Sistemas          |                     |                            |                            | *      |          |        |                                                     |
| Trámite >         |                     | Datos personales           |                            |        |          |        |                                                     |
| Clasificador >    |                     | Tipo documento identidad * | Nro. Documento identidad * |        |          |        |                                                     |
|                   |                     | Cédula de identidad 👻      |                            |        |          |        |                                                     |
|                   |                     | Nombres *                  | Primer apellido            |        |          |        |                                                     |
|                   |                     |                            |                            |        |          |        |                                                     |
|                   |                     | Segundo apellido           | Fecha de nacimiento        |        |          |        |                                                     |
|                   |                     |                            | dd/mm/yyyy                 |        |          |        |                                                     |
|                   |                     | Correo Institucional *     |                            |        |          |        |                                                     |
|                   |                     |                            |                            |        |          |        |                                                     |
|                   |                     |                            | Cancelar                   | gregar |          |        |                                                     |
|                   |                     |                            |                            |        |          |        |                                                     |

Imagen 16

"Inactivar" y "Editar". Una vez concluido el llenado de registro de Personal Clave, se podrá visualizar el registro así como las opciones Inactivar y Editar.

| AGETIC               | MANUAL DE USO DE LA PLA<br>DE BOLIVIA GOE | TAFORMA DIGITAL DEL ESTADO PLURINACIONAL<br>3.BO ( ROL GESTOR DE CATÁLOGOS) |
|----------------------|-------------------------------------------|-----------------------------------------------------------------------------|
| Código: UGAT/AIT-M23 | Versión: 0                                | Aprobado: R.A. AGETIC/RA/0042/2025 de 13/06/2025                            |

**"Inactivar".** Al momento de inactivar el registro, no se visualizarán en la plataforma "gob.bo", por lo que se debe verificar que el mismo se encuentre activo.

"Editar". Permite editar algún dato del registro realizado para corregir y guardar y pueda ser visualizado correctamente en la plataforma "gob.bo".

| ≕ gob.                      |                                                                                 | Jhonny Ricardo Lazarte<br>Gestor Catálogos - AGETIC 🕘 🗸 |
|-----------------------------|---------------------------------------------------------------------------------|---------------------------------------------------------|
| Principal >                 | Personal Clave                                                                  | Q C Agregar                                             |
| Perfil Entidad              | Puesto Nro. Documento Nombre Correo Institucional Fecha Inicio Fecha Fin Estado | Acciones                                                |
| Oficinas     Personal Clave | МАЕ                                                                             |                                                         |
| Plataformas                 | Filas por página 10 👻                                                           | 1-1 de 1 < >                                            |
| III: Sistemas<br>Trámite →  |                                                                                 |                                                         |
| Clasificador >              |                                                                                 |                                                         |

Imagen 17

#### 4.4. Procedimiento para gestionar Plataformas

Se entiende por Plataforma, a un conjunto de componentes de software que proporcionan un entorno para ejecutar aplicaciones, servicios o sistemas. En la plataforma "gob.bo" se registran las Plataformas como un concepto que agrega los sistemas, para lo cual debe darle un nombre y una descripción.

Al elegir la opción "**Agregar**", se debe completar los datos solicitados por la plataforma como ser:el nombre, descripción y "**Guardar**".

| rinopal ><br>dministración<br>dministración<br>Perfi Entidad<br>O oficinas<br>Perfo Entidad<br>O oficinas<br>Perfo Entidad<br>Perfo Entidad<br>Pe | Itaformas<br>Isentre<br>ataforma de Gestión de Envio de Notas Externa<br>ataforma Planes<br>ataforma de Planes | s<br>Nueva Plataforma | Descripción<br>Plataforma de Gestión de Envio de Nota  | s Esternas | Estado<br>ACTIVO<br>ACTIVO | Q. 2 Detect  |
|----------------------------------------------------------------------------------------------------|----------------------------------------------------------------------------------------------------|-----------------------|--------------------------------------------------------|------------|----------------------------|--------------|
| deministración                                                                                                    | ientere<br>ataliorma de Gestión de Envio de Notas Externa<br>ataliorma Planes<br>ataliorma de Planes           | s<br>Nueva Plataforma | Descripción<br>Plataforma de Gestión de Envio de Nota  | s Externas | Estado<br>AETIVO<br>AETIVO | Acciones     |
| Ma Perti Entidad Ma<br>Q Oficinas Pi<br>21 Personal Clave Pi<br>Plataformas Pi<br>Sistemas Pi<br>Sistemas Pi<br>Lasticador > Civ                                                                                                    | ismère<br>ataforma de Gestión de Envio de Notas Externa<br>ataforma Planes<br>ataforma de Planes               | s<br>Nueva Plataforma | Descripción<br>Plataforma de Gestión de Enviro de Nota | s Externas | Estado                     |              |
| Officials     Personal Clave     Pataformas     Pataformas                                                                                                    | ataforma de Gestión de Envio de Notas Externa<br>ataforma Planes<br>ataforma de Planes                         | s<br>Nueva Plataforma | Plataforma de Gestión de Envio de Nota                 | s Externas | ACTIVO                     | • /          |
| Plataformas Plataformas Plataf                                                                                                    | ataforma Planes<br>Istaforma de Planes                                                                         | Nueva Plataforma      | 10/11 - 10 - 11 - 11 - 11 - 11                         | ×          | ACTIVO                     | • /          |
| Sistemas Pla<br>imite > asticador > Ck                                                                                                    | lataforma de Planes                                                                                            | Nueva Plataforma      |                                                        | ×          |                            |              |
| asificador > Ck                                                                                                    | a dadarda Diretal 3.0                                                                                          |                       |                                                        |            | INACTIVO                   | 01           |
|                                                                                                    | ouadana orgital 3.0                                                                                            | Plataforma *          |                                                        |            | ACTIVO                     | •            |
| 0.                                                                                                    | udadania Digital v2.0.                                                                                         | Descripción *         |                                                        |            | ACTIVO                     | • /          |
| Pla                                                                                                    | ataforma de Interoperabilidad del Estado                                                                       |                       |                                                        |            | ACTIVO                     | • /          |
| Pla                                                                                                    | ataforma de Herramientas de Gobierno Electr                                                                    |                       |                                                        | _          | Αςτινο                     | • /          |
| Go                                                                                                    | ob.bo                                                                                                    | _                     | Cancel r G                                             | sardar     | ACTIVO                     | • /          |
| co                                                                                                    | ongresos Tecnología y Goblerno                                                                                 |                       |                                                        |            | Αςτινο                     | • /          |
| Fila                                                                                                    | as por página 10 👻                                                                                             |                       |                                                        |            |                            | 1-9 de 9 🔇 🔿 |

Imagen 18

**"Inactivar" y "Editar".** Una vez concluido el llenado de registro de Plataformas, se podrá visualizar el registro así como las opciones Inactivar y Editar.

**"Inactivar".** Al momento de inactivar el registro, no podrán ser visualizas en la plataforma "gob.bo", por lo que se debe verificar que el mismo se encuentre activo.

| AGETIC               | MANUAL DE USO DE LA PLATAFORMA DIGITAL DEL ESTADO PLURINACIONAL<br>DE BOLIVIA GOB.BO ( ROL GESTOR DE CATÁLOGOS) |                                                  |  |  |  |
|----------------------|----------------------------------------------------------------------------------------------------|--------------------------------------------------|--|--|--|
| Código: UGAT/AIT-M23 | Versión: 0                                                                                                    | Aprobado: R.A. AGETIC/RA/0042/2025 de 13/06/2025 |  |  |  |

"Editar". Se podrá editar algún y guardar el mismo y que este se visualice correctamente en la plataforma "gob.bo".

| ≕ gob.                                               |                                   |                |                                                  |        | Jhonny Ricardo I<br>Gestor Catálogos - | Lazarte<br>AGETIC 🕲 🗸 |
|------------------------------------------------------|-----------------------------------|----------------|--------------------------------------------------|--------|----------------------------------------|-----------------------|
| Principal >                                          | Plataformas                       |                |                                                  |        | Q C Agregar                            |                       |
| Administración                                       | Flataronnas                       |                |                                                  |        |                                        |                       |
| 🗭 Perfil Entidad                                     | Nombre                            |                | Descripción                                      | Estado | Acciones                               |                       |
| <ul> <li>Oficinas</li> <li>Personal Clave</li> </ul> | Plataforma de Gestión de Envio de | Notas Externas | Plataforma de Gestión de Envio de Notas Externas | ACTIVO | •                                      |                       |
| Plataformas                                          | Plataforma Planes                 |                | Plataforma Planes                                | ACTIVO | • /                                    |                       |

Imagen 19

#### 4.5. Procedimiento para gestionar Sistemas

Cada entidad e institución pública debe registrar los sistemas con los que atienden trámites o servicios y que estén a disposición del ciudadano u otras entidades públicas.

Al elegir la opción "**Agregar**", se debe completar los datos solicitados por la plataforma con respeto al sistema a registrar, la misma desarrollada por la institución, y completar el nombre, descripción, sigla, logo y estado del sistema y "**Guardar**".

| ≅ gob                          |        |                               |                       |                                                    |                   |                | Jh<br>Ges | onny Ricardo Lazarte<br>tor Catálogos - AGETIC |
|--------------------------------|--------|-------------------------------|-----------------------|----------------------------------------------------|-------------------|----------------|-----------|------------------------------------------------|
| Principal ><br>Administración  | Sistem | as                            |                       |                                                    |                   |                | ٩ 0       | Agregar                                        |
| 💼 Perfil Entidad               | Sigla  | Nombre                        | Nuevo Sistema         |                                                    | ×                 | Estado Sistema | Estado    | Acciones                                       |
| Oficinas     Personal Clave    |        | Keycloak                      | Plataforma (Opcional) |                                                    | n                 | Αςτινο         | ΑCTIVO    | ©<br>/                                         |
| Plataformas  Sistemas  Tximite |        | Lector de QR<br>Digital       | Q,<br>Nombre *        | Sigla (Opcional)                                   | *<br>*1           | Αςτινο         | ΑCTIVO    | •                                              |
| Clasificador >                 | SENE   | Sistema de G<br>de Notas Extr | Descripción *         | Logo                                               | n                 | Αςτινο         | ΑCTIVO    | ©<br>/                                         |
|                                | SL     | Sistema Lince                 |                       | Constration Sube un archivo o arrastra y suelta aq | uí n              | Αςτινο         | ΑCTIVO    | •                                              |
|                                |        | Sistema PPE-                  | Estado del sistema *  |                                                    | n                 | ACTIVO         | ΑCTIVO    | ©<br>/                                         |
|                                | PESA   | Unidos Rumb<br>Bicentenario   | O En producción       |                                                    | 'n                | Αςτινο         | ΑCTIVO    | •                                              |
|                                | SP     | Sistema Regi<br>Seguimiento   | de planes             | Cancelar                                           | Guardar<br>imagen | ACTIVO         | Αςτινο    | •                                              |

Imagen 20

"Inactivar" y "Editar". Una vez concluido el llenado de registro de Sistemas, se podrá visualizar el registro así como las opciones Inactivar y Editar.

**"Inactivar".** Al momento de inactivar el registro estas no podrán ser visualizadas en la plataforma "gob.bo", por lo que se debe verificar que el mismo se encuentre activo.

"Editar". Permite editar algún dato y pueda ser visualizado en la plataforma "gob.bo".

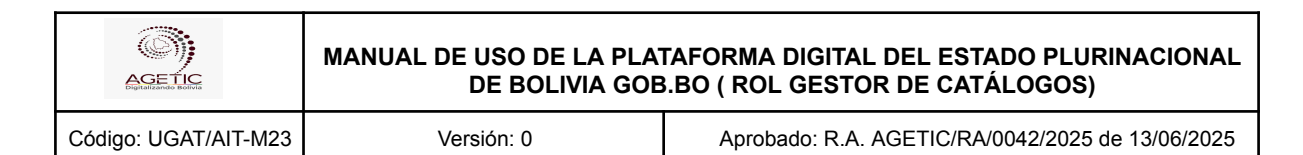

| ≕ gob.                                      |        |                                       |                                                                                                    |               |                |        | Jhonny Ricardo L<br>Gestor Catálogos - J | azarte<br>AGETIC 🕲 🗸 |
|---------------------------------------------|--------|---------------------------------------|----------------------------------------------------------------------------------------------------|---------------|----------------|--------|------------------------------------------|----------------------|
| Principal ><br>Administración               | Sistem | as                                    |                                                                                                    |               |                | ۹      | C Agregar                                |                      |
| 🛱 Perfil Entidad                            | Sigla  | Nombre                                | Descripción                                                                                                    | Logo          | Estado Sistema | Estado | Acciones                                 |                      |
| Oficinas     Personal Clave     Plataformas |        | Keycloak                              | Es una solución de gestión de identidades de código abierto, ampliamente utilizada en entornos<br>gubernamentales y corporativos.                                                                                                    | Sin<br>imagen | ΑCTIVO         | ACTIVO | •                                        | ]                    |
| Sistemas<br>Trámite                         |        | Lector de QR de Ciudadania<br>Digital | Sistema conectado a hardware que, a través de una cámara, escanea un QR generado por la<br>aplicación de Ciudadanía Digital, para validar un usuario y habilitario o no en la apertura de una caja<br>fuerte y el encendido de LEDs. | Sin<br>imagen | Αςτινο         | ΑCTIVO |                                          |                      |

Imagen 21

## 5. Registro de Datos necesarios para Trámites o Servicios

#### 5.1. Procedimiento de Documentos

En esta opción se debe registrar los documentos que son resultado de los trámites que se gestionan en la entidad.

Al elegir la opción "**Agregar**", se debe completar los datos solicitados en el trámite y "**Guardar**".

Se debe registrar un nombre y una descripción del documento. En vigencia debe indicar si el documento tiene o no vigencia, en caso de que tenga vigencia, se debe registrar el tiempo.

**Documento.** "Documento resultante del trámite a ser realizado o agregado en la plataforma por la institución" y que al finalizar el trámite recabará la persona, institución o empresa.

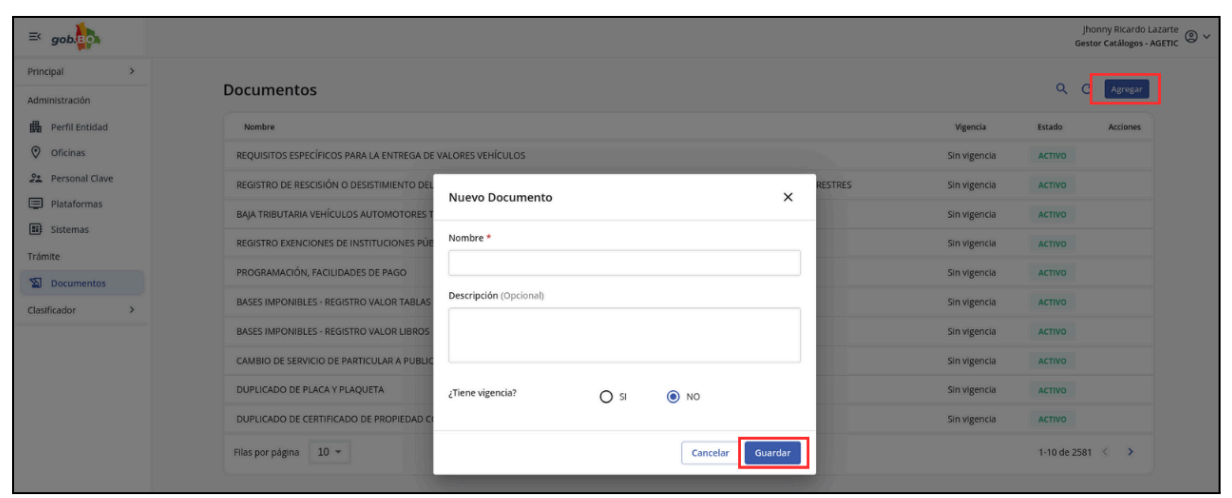

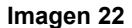

## 6. Registro de Datos Clasificador

#### 6.1. Procedimiento de Público Objetivo

Al elegir la opción "**Agregar**", se debe completar los datos solicitados por la plataforma con el público al cual está dirigido el trámite, ingresar el nombre, la descripción y "**Guardar**". *Público Objetivo.* Sector al cual está dirigido el trámite, la entidad deberá registrar un público objetivo de su trámite cuando éste no exista.

| AGETIC               | MANUAL DE USO DE LA PLATAFORMA DIGITAL DEL ESTADO PLURINACIONAL<br>DE BOLIVIA GOB.BO ( ROL GESTOR DE CATÁLOGOS) |                                                  |  |  |  |
|----------------------|----------------------------------------------------------------------------------------------------|--------------------------------------------------|--|--|--|
| Código: UGAT/AIT-M23 | Versión: 0                                                                                                    | Aprobado: R.A. AGETIC/RA/0042/2025 de 13/06/2025 |  |  |  |

**Nota.** Si ya existe el registro creado por otra entidad y se visualiza en la plataforma podrá utilizar el mismo registro sin la necesidad de crear otro.

| ≅ gob.                               |                                                 |                        |            |        | Jhonny Ricardo Lazarte<br>Gestor Catálogos - AGETIC |
|--------------------------------------|-------------------------------------------------|------------------------|------------|--------|-----------------------------------------------------|
| Principal ><br>Administración        | Público Objetivo                                |                        |            | م      | C Agrogar                                           |
| 🛱 Perfil Entidad                     | Nombre                                          | Descripción            |            | Estado | Acciones                                            |
| Oficinas                             | PERSONAS EN SITUACION DE CALLE                  |                        |            | ACTIVO |                                                     |
| Personal Clave                       | Aduitos Mayores                                 |                        |            | ΑCTIVO |                                                     |
| Plataformas                          | ADULTOS MAYORES EN SITUACION DE VULNER.         | Nuevo público obietivo | ¥ N        | ACTIVO |                                                     |
| Sistemas                             | Personas con discapacidad, tutores y/o familiar | Naevo publico objetivo |            | ACTIVO |                                                     |
| Tramite                              | Personas con discapacidad.                      | Nombre *               |            | ACTIVO |                                                     |
| Documentos                           | Todos, (cualquier persona Solicitante- Pando)   |                        |            | ACTIVO |                                                     |
| Clasificador<br>221 Público objetivo | Estudiantes Universitarios USFXCH               | Description (Oprional) | Chuquisaca | ACTIVO |                                                     |
|                                      | Profesionales de la UATF                        | Description (optional) |            | ACTIVO |                                                     |
|                                      | Estudiantes UATF                                |                        | с          | ACTIVO |                                                     |
|                                      | Administrativos UATF                            |                        |            | ACTIVO |                                                     |
|                                      | Filas por página 10 👻                           | Cancelar Guarda        |            | 1-10 c | Je 144 < >                                          |
|                                      |                                                 |                        |            |        |                                                     |

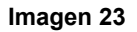

## 7. Solución de Problemas Comunes

#### 7.1. Problemas de Acceso

- **Olvidaste tu contraseña**: Se debe elegir la opción "Recuperar contraseña" en la pantalla de acceso a Ciudadanía Digital.
- **Problemas de autenticación**: Verificar que el dispositivo esté conectado y que tenga acceso a internet.

#### 7.2. Errores en el Registro

• Error en los datos registrados: Verifica nuevamente los datos y edita el registro o inactivo el mismo.

## 8. Soporte y Contacto

- Correo Electrónico de Soporte: soporte@agetic.gob.bo
- **Teléfono**: (+591) 2184026
- Horario de Atención: Lunes a Viernes, de 08:30 a 16:30.